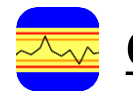

## <u>CEMQual – Quick guide – Results Page</u>

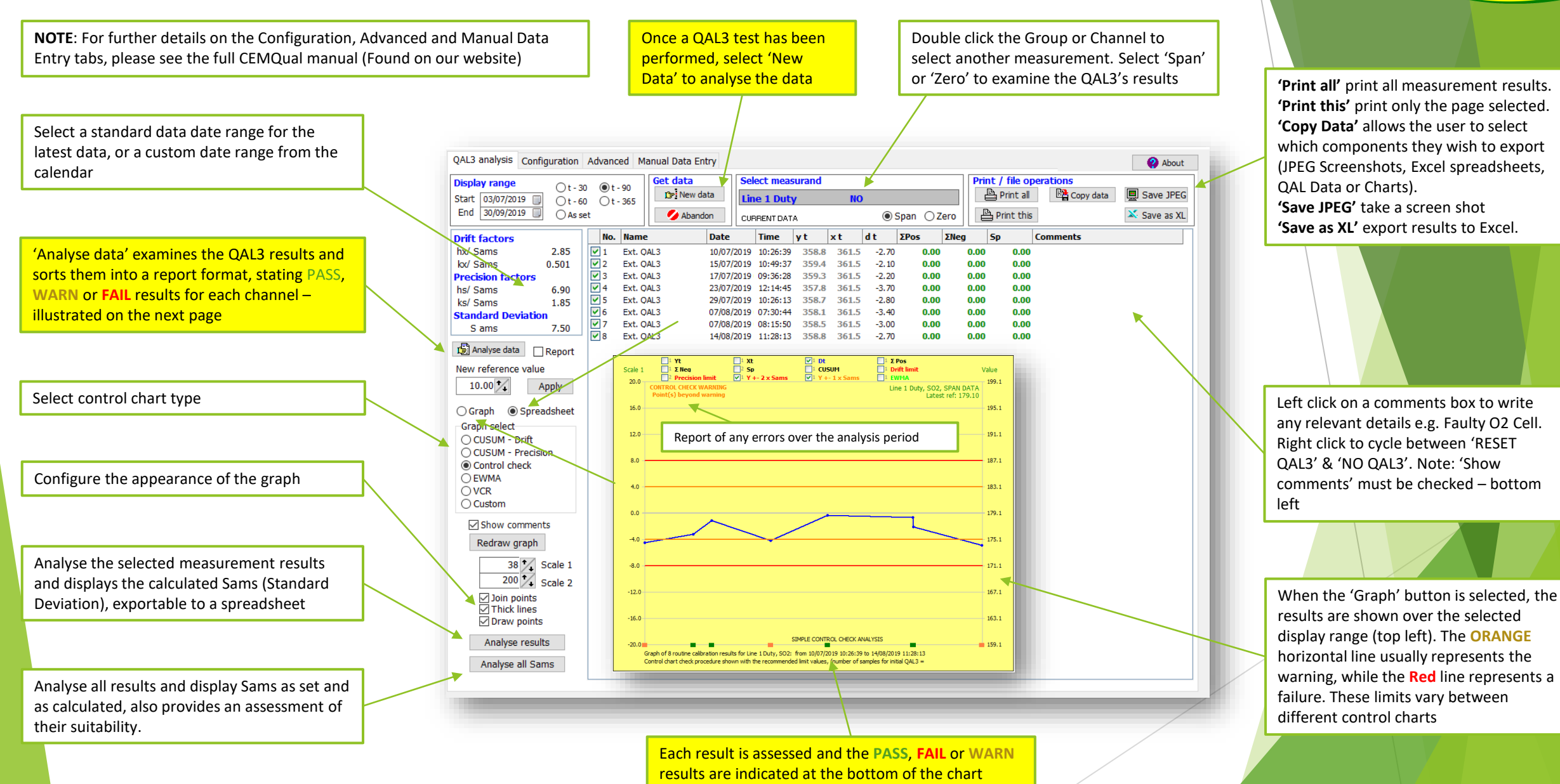

Page '

Envirosofi

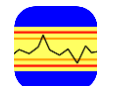

## CEMQual – Quick guide - Report

An overall report is generated when 'Analyse Data' is selected. QAL3 Analysis Report shows the results of the QAL3 tests. In the example shown, Line 1 Duty SO2 is nearing a failure (WARN), while all other channels are within drift tolerances (PASS). When a test's results do exceed the limits, the result will 'FAIL'

**Note**: the analysis is conducted over the selected display range at the top left

**Note**: the results are taken from the final result in the analysis period, and will not indicate earlier problems

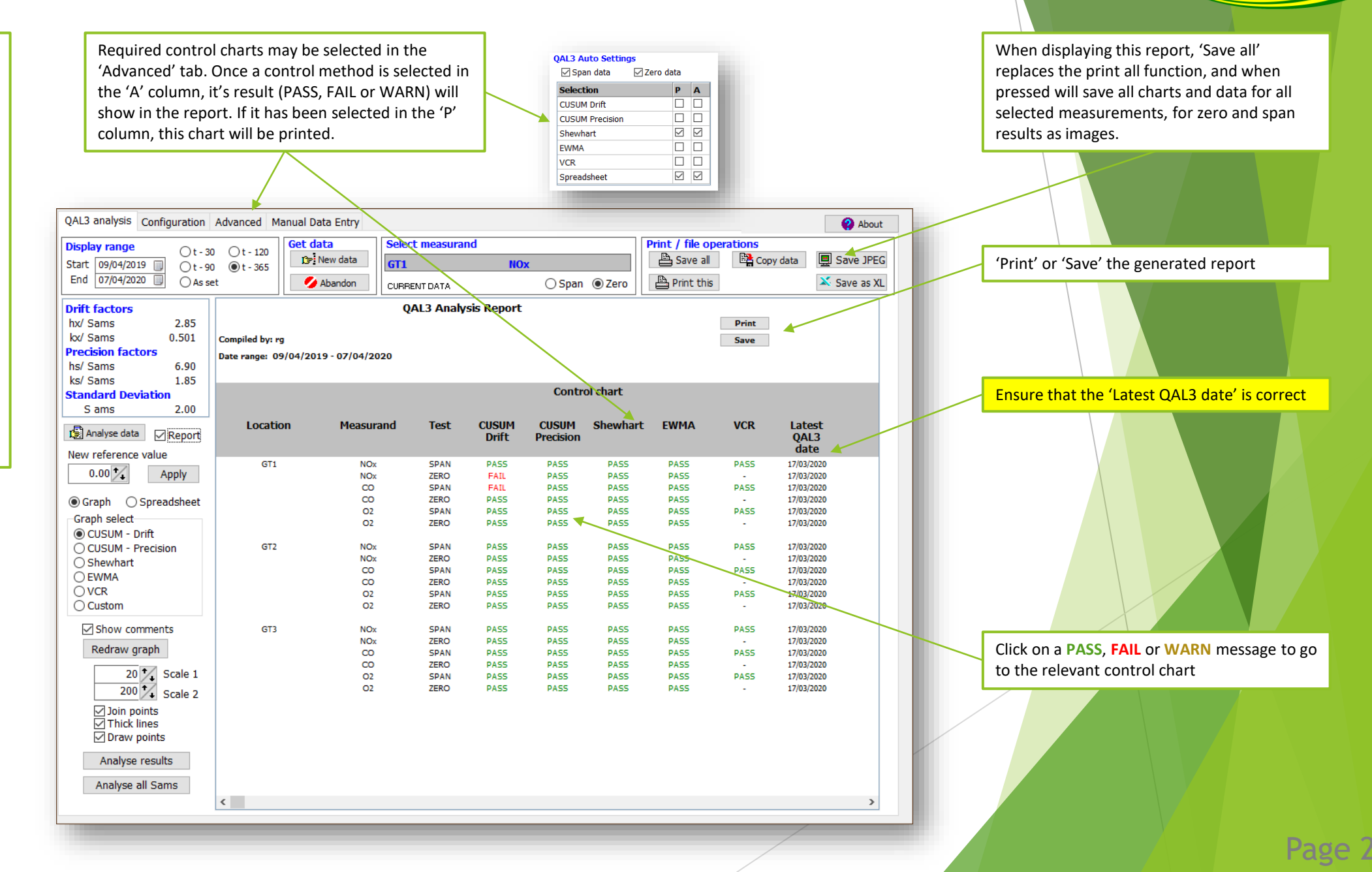

Envirosoft